SHENZHEN BIG TREE TECHNOLOGY CO., LTD BIGTREETECH

# BIGTREETECH MAX31865 V1.0

Manual

[Please read this manual carefully before use]

## 1, BIGTREETECH MAX31865 V1.0 Module introduction

The module use MAX31865 chip, support two-wire, three-wire, four-wire PT1000 and PT100 temperature sensor, 5V power input, Support multiple modules in series.

**1**, Pin introduction

VIN—Power positive (5V) SDI--data input SDO--Data output CLK--Clock line CS--Chip Select GND—Power negative

| 1   | 2   | 3   | 4   | Sensor model      |  |
|-----|-----|-----|-----|-------------------|--|
| ON  | ON  | ON  | OFF | Two-wire PT100    |  |
| ON  | ON  | OFF | ON  | Two-wire PT1000   |  |
| OFF | ON  | ON  | OFF | Three-wire PT100  |  |
| OFF | ON  | OFF | ON  | Three-wire PT1000 |  |
| OFF | OFF | ON  | OFF | Four-wire PT100   |  |
| OFF | OFF | OFF | ON  | Four-wire PT1000  |  |

2, DIP switch configuration

When using a three-wire PT100 or PT1000 sensor, the solder joints

in the red box need to be re-welded as shown below:

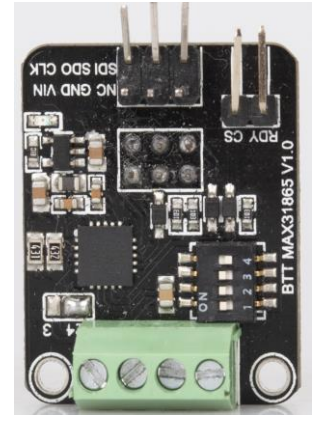

2 / 14

Among them, the two-wire or 4-wire PT100/PT1000 is used to short the middle pad and the two sides close to the terminal. The 3-wire PT100/PT1000 is used to short the middle pad and the edge of the board. The factory default is 2/4 wires. 3 wires can also use 2 wires, but the accuracy is slightly reduced (same as 2 wires)

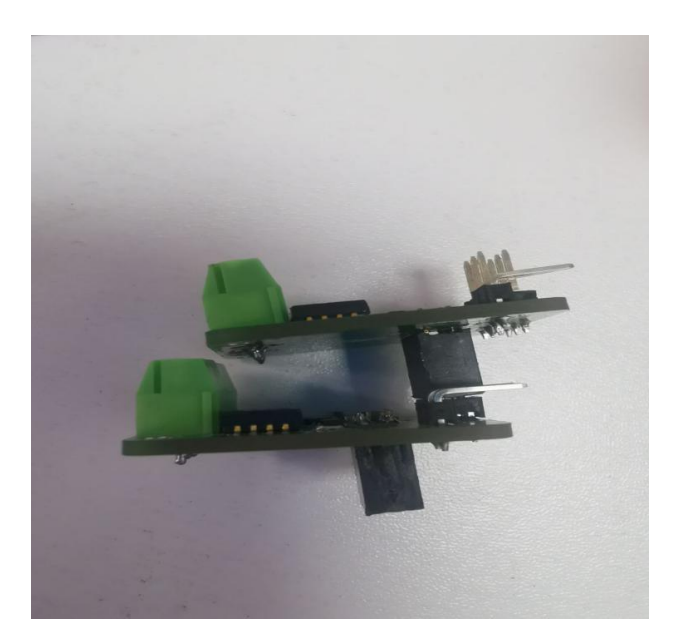

3, Connecting the modules in series

As shown in the figure above, two BTT MAX31865 V1.0 can be connected in parallel (or even multiple in parallel), and by selecting different CS signals (CS signals must be connected to the main board separately), the readings of different modules can be read.

# 2, Installation size:

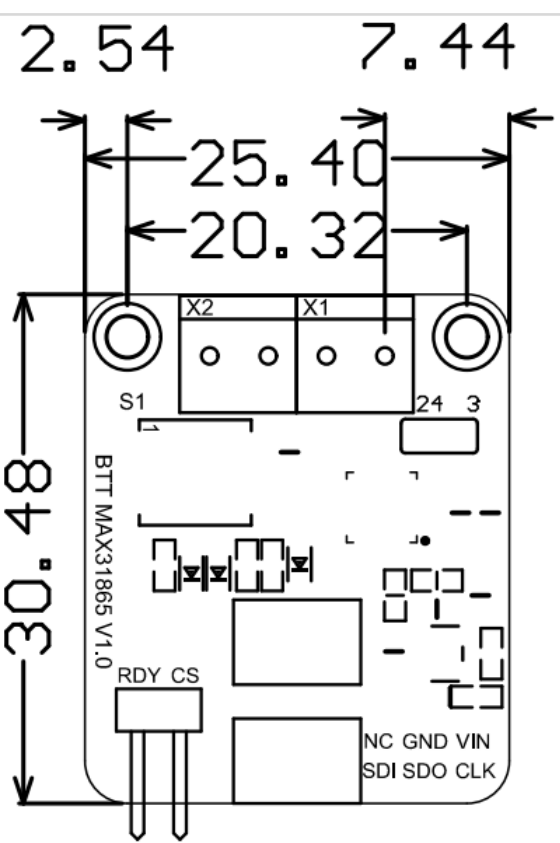

## 3, Marlin Firmware configuration:

Marlin firmware supports the connection of up to two BIGTREETECH MAX31865 V1.0 modules. The default is two-wire and four-wire universal, through the Configuration.h and Configuration\_adv.h files. The BTT PT1000&PT100 module can be a PT100 or PT1000 sensor, and different parameters need to be configured.

1, Configuration.h:

#### BIGTREETECH MAX31865 V1.0 manual

| al Help       | <ul> <li>Configuration.h - marlin-github(tes</li> </ul> | t) - Visual Studio Code [Administrator]                                                                                                    |
|---------------|---------------------------------------------------------|----------------------------------------------------------------------------------------------------|
|               | C Configuration.h • C pins_BTT_Sk                       | KR_PRO_common.h 🕒 Marlin.inc                                                                                                    |
|               | Marlin > C Configuration.h >                            |                                                                                                    |
| 5<br>10<br>10 | 419 *<br>420 * <b>&gt;</b> Find                         | Aa 📶 📲 No results 🔿 🤳                                                                                                    |
|               | 421 * 999 : Dummy Table                                 | that ALWAYS reads 100°C or the                                                                                                    |
|               | 422 */                                                  |                                                                                                    |
|               | 423 #define TEMP_SENSOR_0 ·                             | -5                                                                                                    |
|               | 424 #define TEMP_SENSOR_1 ·                             | -5                                                                                                    |
|               | 425 #define TEMP_SENSOR_2 @                             | 3                                                                                                    |
|               | 426 #define TEMP_SENSOR_3 @                             | ə<br>-                                                                                                    |
|               | 427 #define TEMP_SENSOR_4 @                             | ə<br>-                                                                                                    |
|               | 428 #define TEMP_SENSOR_5 @                             | 3                                                                                                    |
|               | 429 #define TEMP_SENSOR_6 @                             | ð                                                                                                    |
|               | 430 #define TEMP_SENSOR_/ @                             |                                                                                                    |
|               | 431 #define TEMP_SENSOR_BEL                             |                                                                                                    |
|               | 432 #define TEMP_SENSOR_PRO                             |                                                                                                    |
|               | 433 #define TEMP_SENSOR_CH                              | MBER 0                                                                                                    |
|               | 434                                                     | astant tomponature readings d                                                                                                    |
|               | 435 // Dummy Chermiscor Co                              | NP 009 VALUE 2E                                                                                                    |
|               | 430 #define DUMMY THEPMIST                              |                                                                                                    |
|               | 437 #deline bonnt_inerrisit                             | M_999_VALUE 100                                                                                                    |
|               | 430 // Resistor values when                             | LISING MAX31865 Sensols (-5)                                                                                                    |
|               | 449 #define MAX31865 SENSOR                             | $\frac{1999}{1000} = \frac{1999}{1000} = \frac{1}{1000} = \frac{1}{1000}$ |
|               | 441 #define MAX31865 CALTER                             | RATION OHMS $0.4300$ / (0) T                                                                                                    |
|               | 442 #define MAX31865 SENSOR                             | R OHMS 1 100                                                                                                    |
|               | 443 #define MAX31865 CALIB                              | RATION OHMS 1 430                                                                                                    |
|               | 444                                                     |                                                                                                    |
| м             | 445 // Use temp sensor 1 as                             | s a redundant sensor with sens                                                                                                    |
|               | 446 // from the two sensors                             | s differ too much the print wi                                                                                                    |
| м             | 447 //#define TEMP_SENSOR_1                             | L_AS_REDUNDANT                                                                                                    |
| IVI           | 448 #define MAX REDUNDANT                               | TEMP SENSOR DIFF 10                                                                                                    |

**TEMP\_SENSOR\_0 set to Minus 5**: Use MAX31865 module on heater 0

TEMP\_SENSOR\_1 set to Minus 5: Use MAX31865 module on heater 1

Currently, only sensors 0 and 1 are configured as MAX31865

modules, others are not supported

If use PT100: MAX31865\_SENSOR\_OHMS set to 100

5 / 14

MAX31865\_CALIBRATION\_OHMS set to 430 If use PT1000: MAX31865\_SENSOR\_OHMS set to 1000 MAX31865\_CALIBRATION\_OHMS set to 4300

Above: Temperature sensor 0 is configured as PT1000 MAX31865

module Temperature sensor 1 is configured as a PT100 MAX31865

module. The number of heater is 2 (#define EXTRUDERS 2)

2, Configuration\_adv.h:

#define THERMOCOUPLE\_MAX\_ERRORS20#define MAX\_CONSECUTIVE\_LOW\_TEMPERATURE\_ERROR\_ALLOWED10#define SHOW\_TEMP\_ADC\_VALUES#define M115\_GEOMETRY\_REPORT

#define THERMOCOUPLE\_MAX\_ERRORS 20

\* If you want to enable this feature for your hotend thermis \* uncomment and set values > 0 in the constants below \*/

// The number of consecutive low temperature errors that can
// before a min\_temp\_error is triggered. (Shouldn't be more t
#define MAX\_CONSECUTIVE\_LOW\_TEMPERATURE\_ERROR\_ALLOWED 10

/ The number of milliseconds a hotend will preheat before st

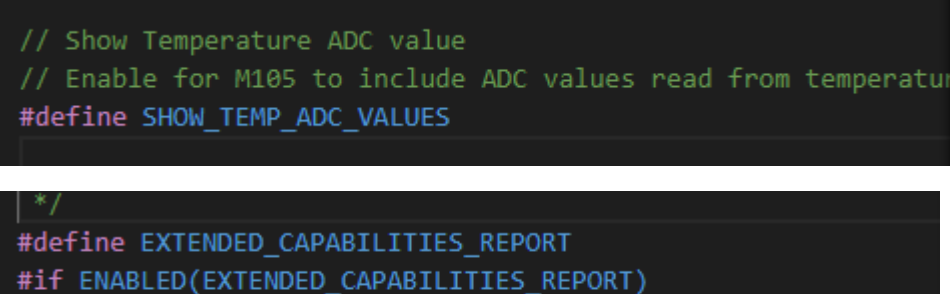

#define M115\_GEOMETRY\_REPORT #endif

/\*\*

3, While Using BTT-SKR motherboard V1.1 V1.3 V1.4 BTT-SKR V1.4

turbo When BTT-SKR E3 Turbo connect to max31865 motherboard, the firmware needs additional modification Note: After steps 1, 2 are completed, compile the program, and the program will report an error as shown below

| 1 |                                                                                                    | Terminal Help Adafruit_MAX31865.h - marlin-github(github) - Visual Studio Code [Administrator] — 🗆 🗙                                                                                                    |
|---|----------------------------------------------------------------------------------------------------|----------------------------------------------------------------------------------------------------|
| þ | EXPLORER ···                                                                                                    | 🍎 platformio.ini 🕼 Adafruit_MAX31865.cpp 🛛 C Adafruit_MAX31865.h 🗙 C pins_BTT_S လို့ 🔲 …                                                                                                    |
|   | > OPEN EDITORS                                                                                                    | .pio > libdeps > LPC1768 > Adafruit MAX31865 library > C Adafruit_MAX31865.h >                                                                                                    |
|   | V OK REUN-GITHUB(GITHUB) > .github > lidtub > build Ilibdeps > BIGTREE_GTR_V1_0 > BIGTREE_GTR_V1_0 > BIGTREE_SKR_PRO > LPC1768 \adafruit MA > .github > examples £ .piopm C Adafruit_MAX31865.cpp 1 C Adafruit_MAX31865.h 2 Ilibrary.properties (0) README.md > STM32F103RC_btt > vsnde | 38       #define MAX31865_FAULT_HIGHTHRESH 0x80       #define MAX31865_FAULT_REFINION 0x20         40       #define MAX31865_FAULT_REFINION 0x20       #define MAX31865_FAULT_REFINION 0x20         41       #define MAX31865_FAULT_REFINION 0x20       #define MAX31865_FAULT_REFINION 0x20         42       #define MAX31865_FAULT_REFINION 0x20       #define MAX31865_FAULT_REFINION 0x20         43       #define MAX31865_FAULT_REFINION 0x08       #define MAX31865_FAULT_REFINION 0x08         44       #define RTD_A 3.9083e-3       #define RTD_B -5.775e-7         48       #if (ARDUINO >= 100)       #define         50       #include "MPnogram.h"       #endif         53       #endif       #define         54       typedef enum max31865_numwires {       MAX31865_NUMWIRE { |
|   | <pre>&gt; buildroot<br/>&gt; bin<br/>&gt; etc<br/>&gt; share<br/>&gt; tests<br/>&gt; config<br/>&gt; data<br/>&gt; docker<br/>&gt; docker<br/>&gt; docs<br/>&gt; Marlin<br/>&gt; lib<br/>&gt; OUTLINE<br/>&gt; TUNELINE<br/>affic-20.x* ♀ ⊗ 15 ▲ 0 ♀ </pre>                             | 57       MAX31805_SMIRE = 1,         PROBLEMS       15       OUTPUT       DEBUG CONSOLE       TERMINAL       2: Task - Build       →       +       II       II       ^       ×         52       #include       "WProgram.h"                                                                                                    |

Make the following modifications in the file Adafruit\_MAX31865.h Comment out (ARDUINO >= 100) judgment

| > BIGTREE GTR V1 0                                                                                                    | 46 #define RTD_A 3.9083e-3                                      | A CONTRACT OF A CONTRACT OF A |  |  |  |
|----------------------------------------------------------------------------------------------------|-----------------------------------------------------------------|----------------------------------------------------------------------------------------------------|--|--|--|
|                                                                                                    | 47 #define RTD_B -5.775e-7                                      |                                                                                                    |  |  |  |
|                                                                                                    |                                                                 |                                                                                                    |  |  |  |
| LPC1768 \ Adatruit MAX3186                                                                                                    |                                                                 |                                                                                                    |  |  |  |
| > .github                                                                                                    | 50 #include "Arduino.h"                                         |                                                                                                    |  |  |  |
| > examples                                                                                                    |                                                                 |                                                                                                    |  |  |  |
| .piopm                                                                                                    | 52 // #include "WProgram.h"                                     |                                                                                                    |  |  |  |
| G Adafruit_MAX31865.cpp                                                                                                    | 31865.cpp 53 // #endif                                          |                                                                                                    |  |  |  |
| C Adafruit MAX31865.h                                                                                                    |                                                                 |                                                                                                    |  |  |  |
| Ibrary properties                                                                                                    | bibran groupeties 55 typedef enum max31865_numwires [           |                                                                                                    |  |  |  |
|                                                                                                    | 56 MAX31865_2WIRE = 0,                                          |                                                                                                    |  |  |  |
| 0 README.md 57 MAX31865_3WIRE = 1,                                                                                                    |                                                                 |                                                                                                    |  |  |  |
| > STM32F103RC_btt                                                                                                    | 58 MAX31865_4WIRE = 0                                           |                                                                                                    |  |  |  |
| > .vscode                                                                                                    | 59 } max31865_numwires_t;                                       |                                                                                                    |  |  |  |
| ✓ buildroot                                                                                                    | 50                                                              |                                                                                                    |  |  |  |
| > bin                                                                                                    | PROBLEMS 12 OUTPUT DEBUG CONSOLE TERMINAL 2: Task - Build · + Ш |                                                                                                    |  |  |  |
| > etc                                                                                                    | Checking size .pio\build\LPC1768\firmware.elf                   |                                                                                                    |  |  |  |
| > share Advanced Memory Usage is available via "PlatformIO Home > Project Inspect"                                                                                                    |                                                                 |                                                                                                    |  |  |  |
| RAM: [== ] 15.7% (used 5137 bytes from 32736 bytes)                                                                                                    |                                                                 |                                                                                                    |  |  |  |
| Config     Figsh: [== ] 19.0% (USEQ 904350 Dytes from 4/5136 Dytes)     Sonfig     Sonfig |                                                                 |                                                                                                    |  |  |  |
| > dota                                                                                                    |                                                                 |                                                                                                    |  |  |  |
| > data                                                                                                    | Environment Status Duration                                     |                                                                                                    |  |  |  |
| > docker                                                                                                    |                                                                 |                                                                                                    |  |  |  |
| > docs                                                                                                    | LPC1768 SUCCESS 00:00:10.415                                    |                                                                                                    |  |  |  |
| ✓ Marlin                                                                                                    | 1 succeeded in 00:00:10.415                                     |                                                                                                    |  |  |  |

BTT-SKR E3 Turbo modified the Adafruit\_MAX31865.h file under the LPC1769 file

## 4, BIGTREETECH motherboard and BIGTREETECH

# MAX31865 V1.0 module connection configuration:

| Model         | SDI   | SDO   | CLK   | CS1   | CS2   | Pin location |
|---------------|-------|-------|-------|-------|-------|--------------|
| SKR-PRO       | PD5   | PD0   | PD2   | PEO   | PE2   | EXTENSION2   |
| GTRV1.0       | PH10  | PH8   | PH7   | PH13  | PI9   | EXTENSION    |
| SKR-MINI_E3   | PB9   | PB8   | PA10  | PA9   |       | EXP1         |
| SKR-MINI-V1.1 | PB6   | PC11  | PC10  | PC12  | -     | EXP1         |
| SKR-E3-DIP    | PB9   | PB8   | PB7   | PA10  |       | EXP1         |
| BTT-SKR       | P1.19 | P0.28 | P1.30 | P1.18 | P1.21 | EXP1         |
| BTT-SKR E3    | P0.15 | P0.18 | P0.17 | P0.20 | P0.19 | EXP1         |

Power cable : Vin------GND GND------GND

When using two modules at the same time, the two modules need to be plugged together and the signal wires are connected in series. When using EXP1, the MAX31865 V1.0module and CR10 display cannot be used at the same time

1, SKR-PRO monthboard (V1.1 and V1.2)

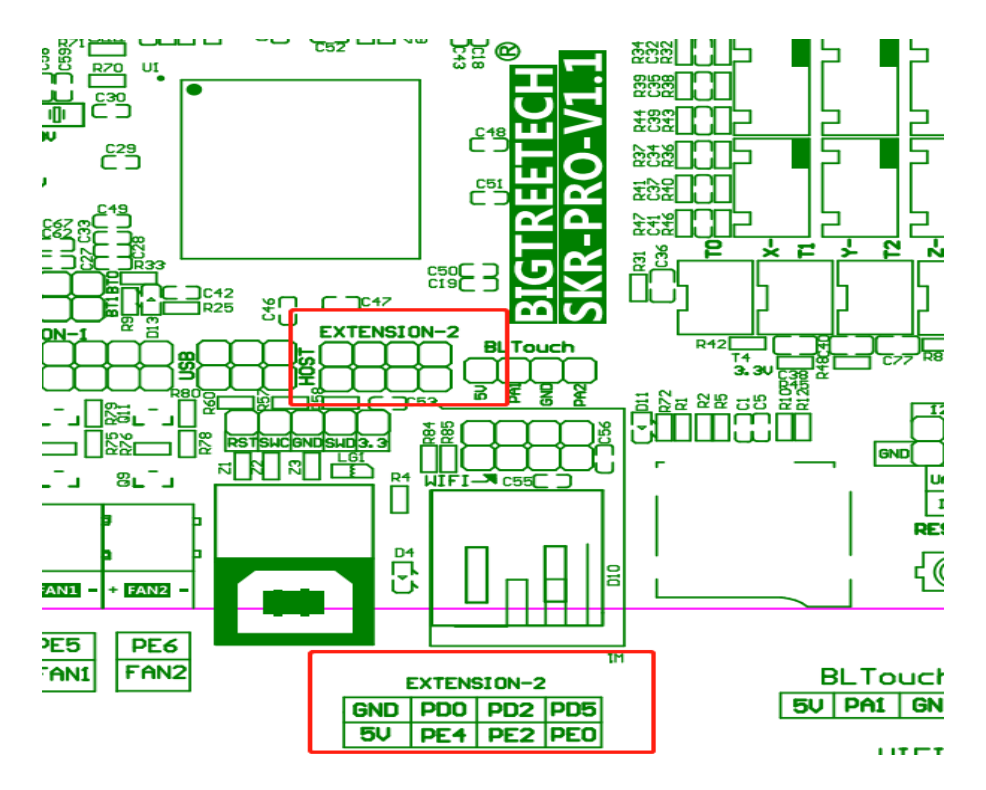

#### 2, GTRV1.0 monthboard

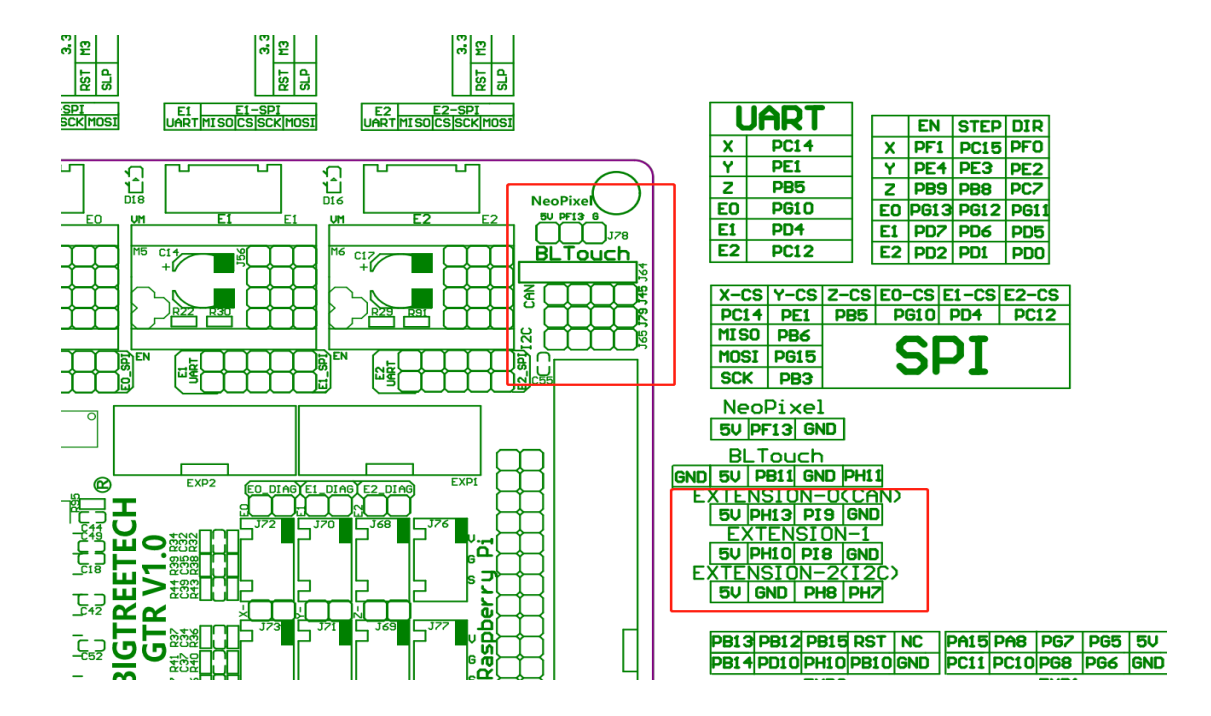

3, SKR-MINI\_E3 (V1.0,V1.2,V2.0)

#### SKR-MINI\_E3 MZ

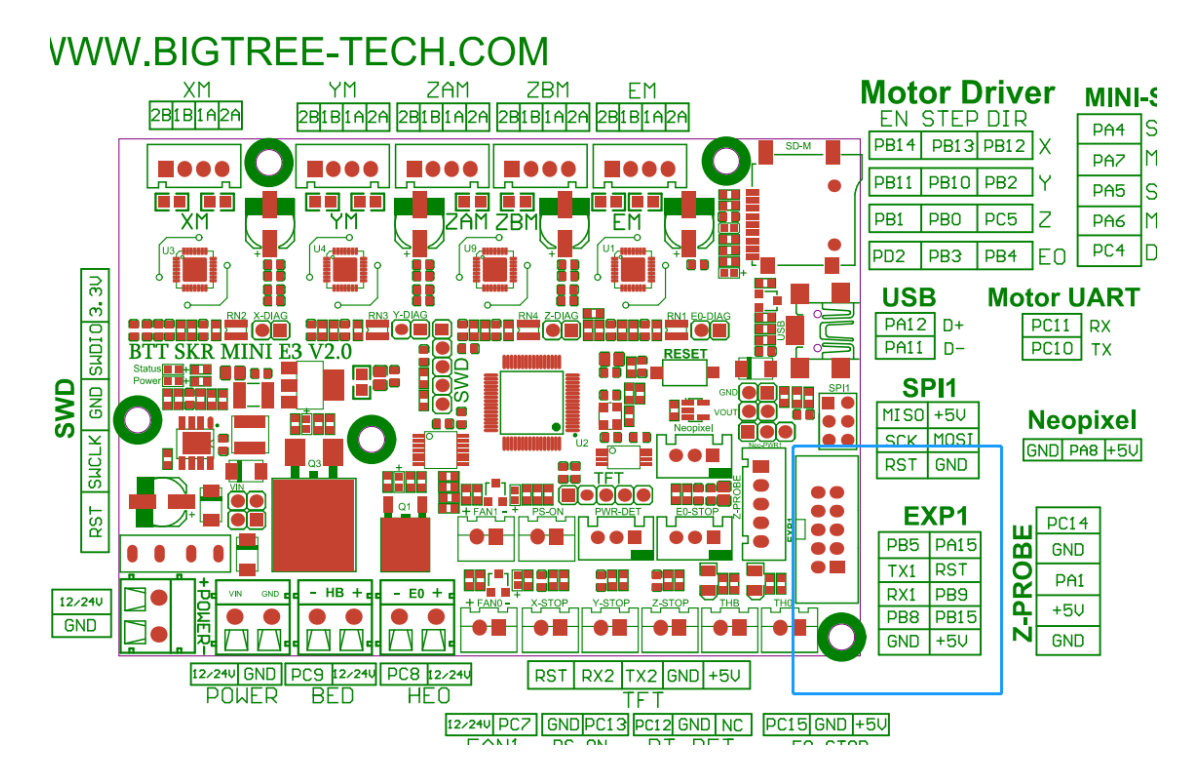

#### 4, SKR-MINI-V1.1

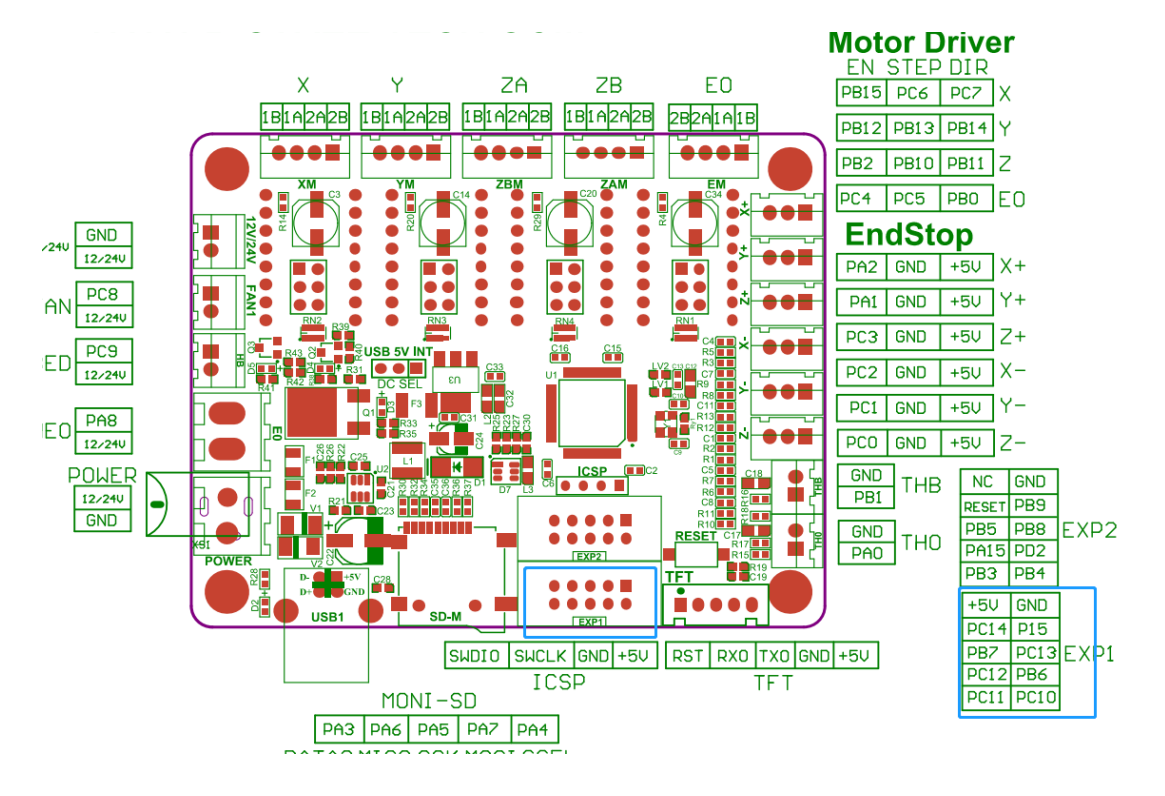

5, BTT-SKR-E3-DIP V1.1

## BIGTREETECH SKR-E3-DIP-V1.1-PIN WWW.BIGTREE-TECH.COM

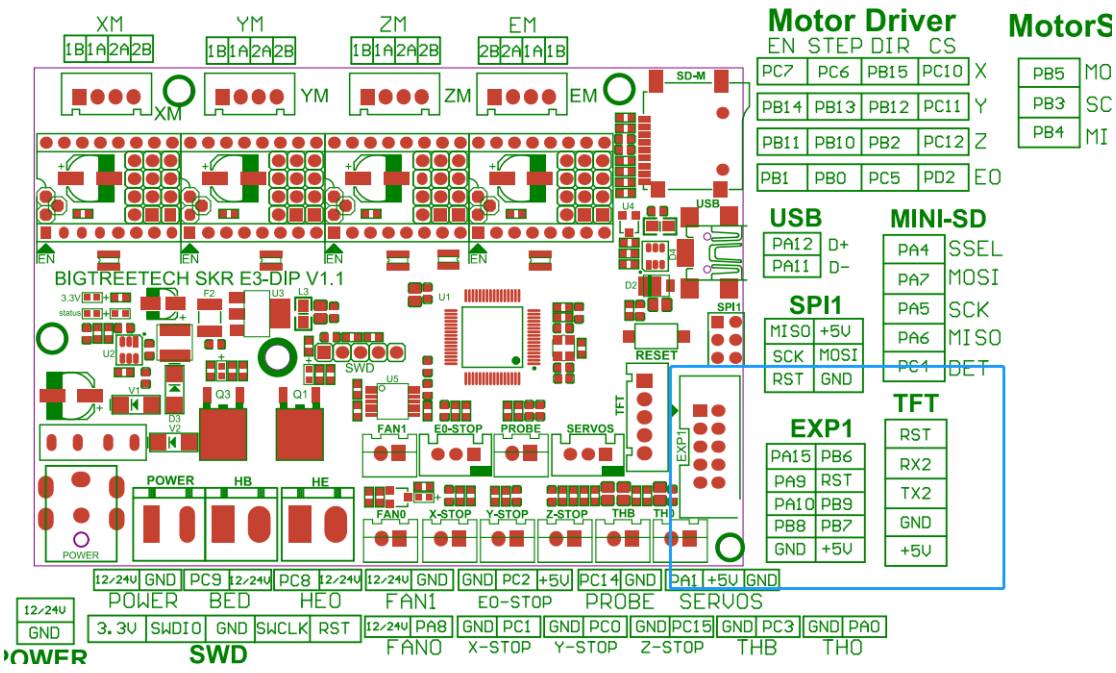

#### 6, BTT-SKR monthboard V1.1 V1.3 V1.4 (LPC1768)

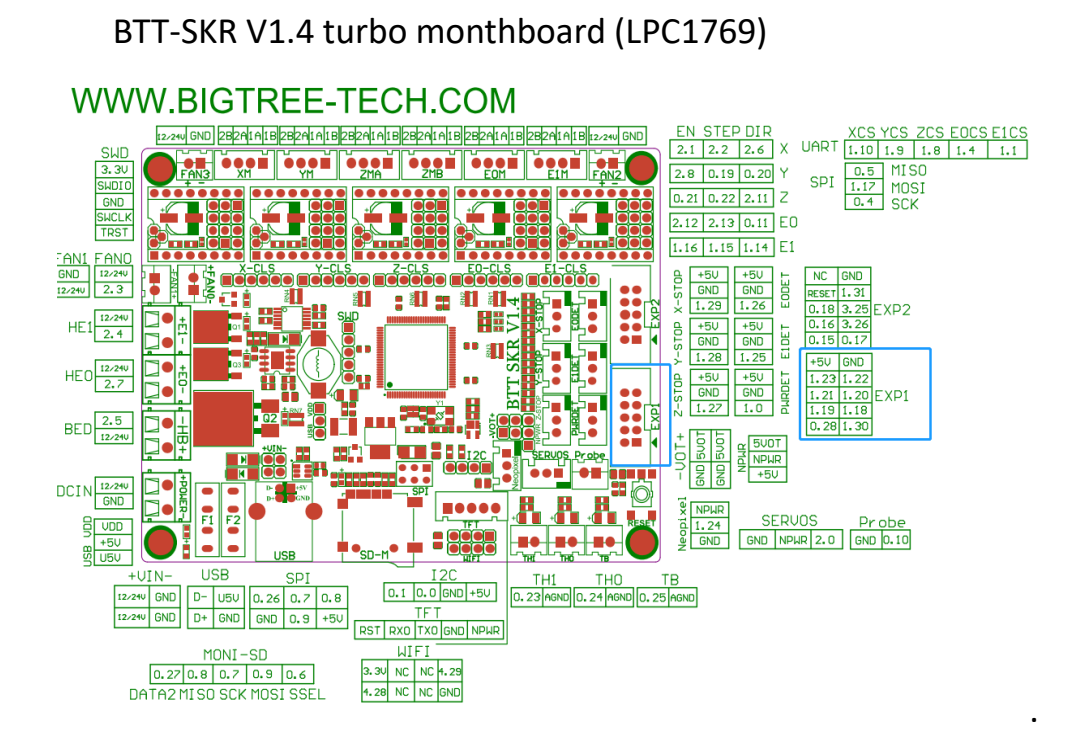

7, BTT-SKR E3 Turbo

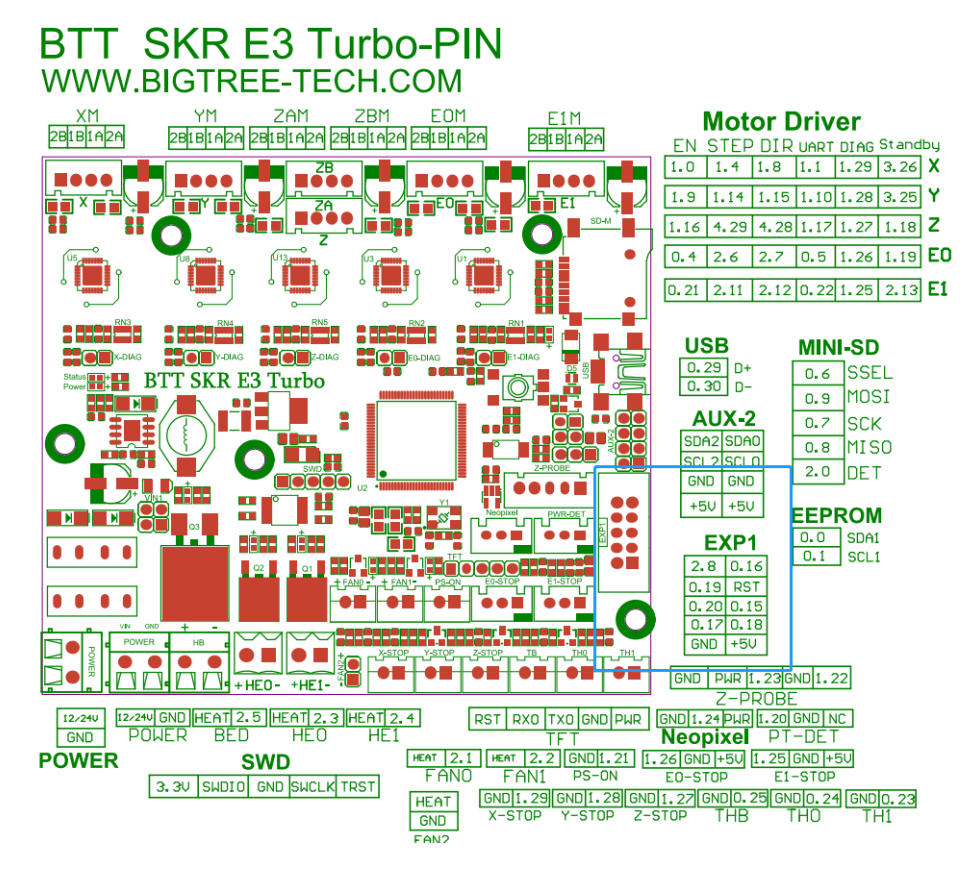

# 5, Arduino UNO Firmware configuration.

## 1, Load the MAX31865 library

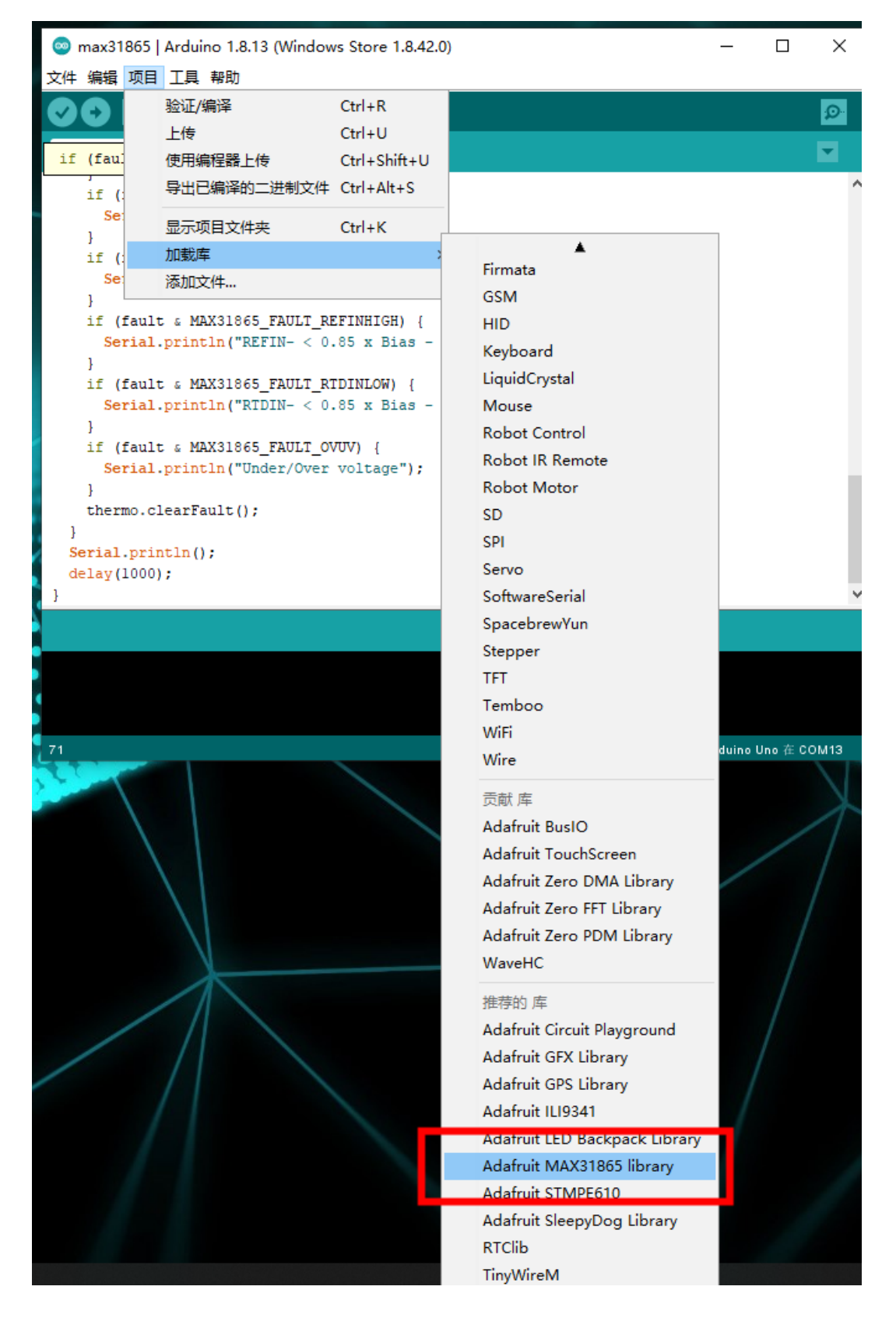

## 2, Modify related configuration

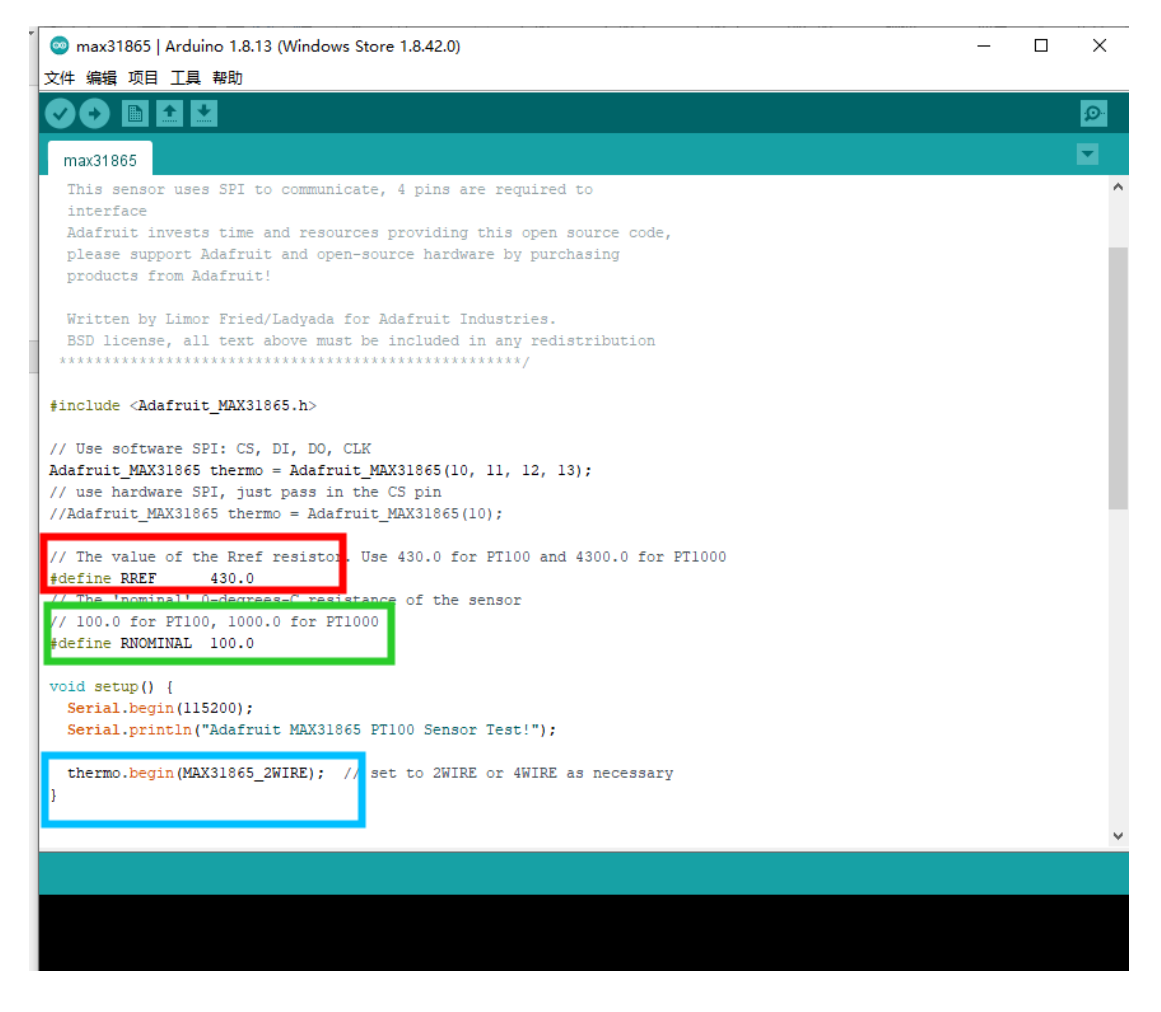

As shown in the figure above, when using PT100, the red box is changed to 430 and the green box is changed to 100. When using PT1000, the red box is changed to 4300 and the green box is changed to PT1000. The position of the blue box is to modify the number of lines currently in use (2-wire, 3-wire or 4-wire) 3. Compile and upload, connect to serial port to print data

## 6, Precautions:

Please ensure that the power supply is disconnected when wiring or dialing the DIP switch